## SusserBank

1. Select the Transactions menu, then Funds Transfer.

## SusserBank

Click an account tile to view details and transa

| 分 | Home            |   | Н  |  |
|---|-----------------|---|----|--|
|   | Messages        |   |    |  |
| 5 | Transactions    | ^ | o  |  |
|   | Activity Center |   |    |  |
|   | Funds Transfer  | 1 | AC |  |

- 2. Select the HELOC option under the From Account section.
- **3.** Select an account from the **To Account** section. \*Note: Only Susser Bank accounts will appear for this selection.
- 4. Enter in the appropriate draw amount.\*Note: The minimum draw request is \$4,000.

| Funds Transfer |                                                 |          |  |  |
|----------------|-------------------------------------------------|----------|--|--|
|                | From Account                                    | 2        |  |  |
|                | HELOC XXXXX6789 \$0.00                          | $\sim$   |  |  |
|                | To Account                                      | 3        |  |  |
|                | Platinum Checking - Personal XXXXXX1112 \$34.58 | $\sim$   |  |  |
|                | Amount                                          | 4        |  |  |
|                | \$                                              | 4,000.00 |  |  |

- 5. Select a Transfer Date for the transaction.
- 6. Enter a Memo for the transaction. (Optional)
- 7. Click **Transfer Funds** to complete the transaction.

| Frequency         |                |          |
|-------------------|----------------|----------|
| One time transfer |                | $\sim$   |
| Transfer Date     |                | 5        |
| Memo (optional)   |                | <b>E</b> |
|                   |                | Ū        |
|                   |                |          |
|                   | Transfer Funds | 7        |

(800) 395-3900 3030 Matlock Rd Arlington, TX 76015 www.SusserBank.com